作成: 令和 02 年 05 月 28 日

## 学外から学認によって Maruzen eBook Library を利用する手順

「学認 (GakuNin)」による認証を行うことで、SSL-VPN 接続アプリケーション(FortiClient)を 使用せずに、学外から「Maruzen eBook Library」を利用することができます。 「学認」に必要となるものは、本学が発行するユーザ ID およびパスワード (POST や Office365

「字認」に必要となるものは、本字が発行するユーザ ID およびハスワード(POST や Office365 メールを使用するときに用いるもの)です。

## ■利用手順

## 1. 学外から「Maruzen eBook Library」 ヘアクセスします。

Maruzen eBook Library 🗗

(URL : https://elib.maruzen.co.jp/)

## 2. 「学認アカウントをお持ちの方はこちら」をクリックします。

| 認証     | D :                               |                         |   |
|--------|-----------------------------------|-------------------------|---|
| 認証パスワー | ド:                                | 河江ナス                    |   |
|        | 学認アカウントをお持ち                       | の方はこちら                  | 5 |
|        | ※認証ID/認証パスワードをお<br>【認証しない(ゲスト利用)】 | 浩ちでない場合は、<br>を選択してください。 |   |

3. 「 **€**] 」をクリックし、リストから「京都産業大学」を選び、「選択」をクリックします。

| lakuNin)                                |       |  |
|-----------------------------------------|-------|--|
| 所属機関の選択                                 |       |  |
| サービス'elib.maruzen.co.jp'を利用するために認証が必要です |       |  |
| 京都産業大学                                  | 選択 選択 |  |
| □ ブラウザ起動中は自動ログイン                        | אעשע  |  |
| □ 選択した所属機関を保存して今後10Pの選択画面をスキッノ9る        |       |  |
| <b>@</b>                                |       |  |

Copyright(c) 2001-2020, Kyoto Sangyo University. All rights reserved.

4. POST や Office365 メールを使用するときに用いるご自身のユーザ ID およびパス ワードを入力し、「ログイン」をクリックします。

| 京都産業大学<br>KYOTO SANGYO UNIVERSITY | 学認システム                            |
|-----------------------------------|-----------------------------------|
|                                   | Login to Maruzen eBook<br>Library |
| > 学認システムについて                      | д-ФІр                             |
| > ログアウトについて                       |                                   |
| → ログインに失敗する場合                     | バスワード                             |
|                                   | ログイン                              |

.....

5. 認証に成功すると「Maruzen eBook Library」トップページに「京都産業大学」と 表示され、利用可能となります。

| CBook<br>Library Maruzen | eBook Libraryは、学術書籍に特化した機関向け電子書籍配信サービスです。                                               |
|--------------------------|-----------------------------------------------------------------------------------------|
| > お知らせ                   |                                                                                         |
| ■ あなたの閲覧履歴               | ● すべてのタイトルから検索 ( ■ <u>調洗契約しているタイトルから検索</u> ( ■ <u>調洗契約タイトル一覧</u> )                      |
| 閲覧履歴はありません。              |                                                                                         |
|                          | ◆ 総記                                                                                    |
|                          | 災害の倫理 一災害時の目動・共動・公罰を考える一                                                                |
|                          | <ul> <li>13歳からのジャーナリストー社会正義を求め世界を駆ける一</li> <li>著作権判例百選 第6版 (別冊ジュリスト no. 242)</li> </ul> |
|                          | * 対立軸でみる公共政策入門                                                                          |
|                          | <ul> <li>はじめよう!ブックコミュニケーション 一響きあう数室へー【スマホ・読上】</li> </ul>                                |
|                          | <ul> <li>本づくりこれだけは一編集・デザイン・校正・DTP組版のノウハウ集一新版(本の未来を考える=出版メディアパル no.37)</li> </ul>        |
|                          | • 標準著作權法 第4版                                                                            |
|                          | <ul> <li><u>霧中の読</u>書</li> </ul>                                                        |